# **PySEBAL Documentation**

Release 0.2

Sajid Pareeth

Jul 31, 2021

# Contents:

| 1 | PySEBAL Installation                   | 1  |
|---|----------------------------------------|----|
|   | 1.1 Computing requirements             | 1  |
|   | 1.2 Source code                        | 1  |
|   | 1.3 Installation in Windows            | 2  |
|   | 1.4 Installation in Linux              | 7  |
|   | 1.5 Test run PySEBAL                   | 9  |
| 2 | Linux in Windows 10                    | 11 |
|   | 2.1 Requirements                       | 11 |
|   | 2.2 Installation                       | 11 |
|   | 2.3 Additional Software                | 14 |
| 3 | PvSEBAL data requirements              | 15 |
|   | 3.1 Satellite data                     | 15 |
|   | 3.2 Meteo data                         | 21 |
| 4 | PvSEBAL data preparation and execution | 27 |
|   | 4.1 Input data preparation             | 27 |
|   | 4.2 Run PvSEBAL                        | 29 |
|   | 4.3 Output data structure              | 29 |
|   | 4.4 Details of the output data         | 29 |
| _ | A source the second by and conflicts   | 37 |

# **PySEBAL** Installation

PySEBAL is a python library to compute Actual EvapoTranspiration (ETa) and other related variables using SEBAL model. Following specifications are recommended to run PySEBAL.

# **1.1 Computing requirements**

### 1.1.1 Hardware

- CPU with 2 cores and > 2GHz processor
- Minimum of 8 GB RAM
- Storage space of 10 20 GB if processing multiple landsat tiles

## 1.1.2 Operating systems

- Windows 7/10 (Windows 8, 8.1 should also work, provided dependencies are met)
- Linux (Tested in Ubuntu 18.04 LTS, other Linux OS should also work)

PySEBAL requires Python 3, (tested in python > 3.6).

# 1.2 Source code

The PySEBAL library is hosted in a publicly available github repository. The library can be downloaded from here. In the link select the latest version3.7.3\_osgeov1 and **Download ZIP** (see below two screenshots).

Once it is downloaded, unzip it (use *extract here*) into your D: \ drive or any drive other than C: \ drive. Rename the folder PySEBAL\_dev-version3.7.3\_osgeov1 to PySEBAL\_dev.

| <sup>9.9</sup> / <sub>6</sub> version3.7.3_o → <sup>9</sup> / <sub>6</sub> 4 branches | 🛇 0 tags 🛛 🖓 Go to fi                                   | le 👱 Code 🗸      |
|---------------------------------------------------------------------------------------|---------------------------------------------------------|------------------|
| Switch branches/tags $\times$                                                         |                                                         | Ph. Contribute   |
| Filter branches/tags                                                                  |                                                         | 11 Contribute →  |
| Branches Tags                                                                         | 04w v1 47ebb5e 23 minutes a                             | igo 🔞 26 commits |
| version3.7.3 default                                                                  | change in syntax for ==                                 | 2 months ago     |
| wersion 3.7.2                                                                         | change in syntax for ==                                 | 2 months ago     |
| ✓ version3.7.3_osgeov1                                                                | new branch working with osgeo4w v1                      | 23 minutes ago   |
| View all branches                                                                     | linux support to gap fill script                        | 2 months ago     |
|                                                                                       | moving all pysebal 3.3.7.1 version of TimH to my github | 2 years ago      |
| 🗅 README.md                                                                           | Update README.md                                        | 2 years ago      |

| টি version3.7.3_o ় টি 4 branches              | <b>♡ 0</b> tags                                                     |         |                         | Go to file 👱           | Code 👻   |
|------------------------------------------------|---------------------------------------------------------------------|---------|-------------------------|------------------------|----------|
| This branch is 1 commit ahead of version3.7.3. |                                                                     |         | Clone<br>S GitHub CLI   |                        | 3        |
| <b>A 1 1 1 1</b>                               | spareeth new branch working with osgeo4w v1         Use Git or ched |         | tps://github.com/s      | pareeth/PySEBAL_dev.g: | Ľ        |
| spareeth new branch working with osge          |                                                                     |         | Git or checkout with SV | 'N using the web URL   |          |
| SEBAL SEBAL                                    | change in syntax for ==                                             | cia     |                         |                        |          |
| b docs                                         | change in syntax for ==                                             | ŵ       | Open with GitHub        | Desktop                |          |
| apfilling                                      | new branch working with osgeo4w                                     | ٦       | Download ZIP            |                        |          |
| 🛅 test_data                                    | linux support to gap fill script                                    |         |                         | 2 mo                   | nths ago |
| LICENSE                                        | moving all pysebal 3.3.7.1 version of                               | of TimH | to my github            | 2 y                    | ears ago |
| README.md                                      | Update README.md                                                    |         |                         | 2 y                    | ears ago |

The directory structure after download and unzip should like like below.

# **1.3 Installation in Windows**

The PySEBAL library has multiple dependencies to support spatial data processing and computing. All the required libraries are open source. We reccomend using the OSGeo4W installer and environment to install all the dependencies and to run PySEBAL library in command line.

## 1.3.1 Installing dependencies

Following steps explain the installation procedure: **Step1 - Download the OSGeo4W installer** 

Get the OSGeo4W installer from this link (rightclick >> save link as) Or get it from the usb stick provided.

### Step2 - Install the dependencies

Double click the OSGeo4W installer

- Select "advanced install" and click "Next"
- In this step there are two options, choose option 1 or 2.

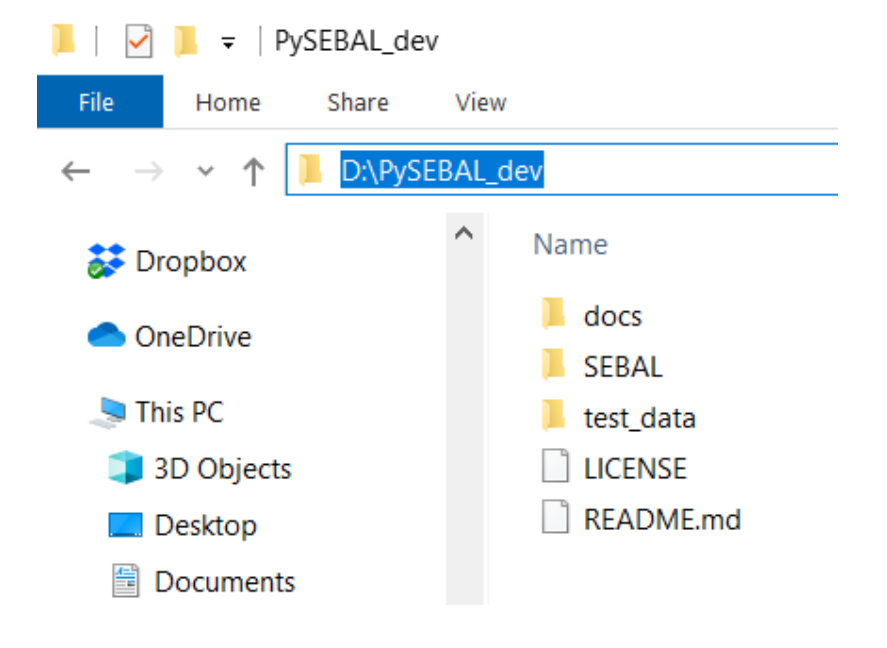

| OSGeo4W Setup                                                                                                    | -                       |              | $\times$ |
|----------------------------------------------------------------------------------------------------|-------------------------|--------------|----------|
| OSGeo4W Net Release Setup Program                                                                                                    |                         | ۲            |          |
| This setup program is used for the initial installation of the OSGeo4W environment as well as all subsequent updates. Make su<br>remember where you saved it.                                                                                                    | ure to                  |              |          |
| The pages that follow will guide you through the installation. Please note that OSGeo4W consists of a large number of packa<br>a wide variety of purposes. We only install a base set of packages by default. You can always run this program at any time in<br>add, remove, or upgrade packages as necessary. | ges spann<br>the future | ning<br>e to |          |
|                                                                                                    |                         |              |          |
|                                                                                                    |                         |              |          |
|                                                                                                    |                         |              |          |
| O Express Desktop Install                                                                                                    |                         |              |          |
| O Express Web-GIS Install                                                                                                    |                         |              |          |
| Advanced Install                                                                                                    |                         |              |          |
|                                                                                                    |                         |              |          |
|                                                                                                    |                         |              |          |
|                                                                                                    |                         |              |          |
| < Back Ne                                                                                                    | ext >                   | Cano         | el       |

1. Select "Install from Local Directory" and click "Next", if you want to install from the source libraries provided to you in USB.

| OSGeo4W Setup - Choose Installation Type                                                                                            | -    | $\Box$ × |
|----------------------------------------------------------------------------------------------------|------|----------|
| Choose A Download Source<br>Choose whether to install or download from the internet, or install from files in<br>a local directory. |      | ۲        |
|                                                                                                    |      |          |
|                                                                                                    |      |          |
|                                                                                                    |      |          |
| (downloaded files will be kept for future re-use)                                                                                   |      |          |
| O Download Without Installing                                                                                                    |      |          |
| Install from Local Directory                                                                                                    |      |          |
|                                                                                                    |      |          |
|                                                                                                    |      |          |
|                                                                                                    |      |          |
|                                                                                                    |      |          |
| < Back Ne                                                                                                    | xt > | Cancel   |

2. Select "Install from internet" and click "Next", you must be connected to a good internet.

| OSGeo4W Setup - Choose Installation Type                                                                                            | -     |   | ×     |
|----------------------------------------------------------------------------------------------------|-------|---|-------|
| Choose A Download Source<br>Choose whether to install or download from the internet, or install from files in<br>a local directory. |       |   | ۲     |
|                                                                                                    |       |   |       |
|                                                                                                    |       |   |       |
| Install from Internet     (downloaded fries will be kept for future re-use)                                                         |       |   |       |
| O Download Without Installing                                                                                                    |       |   |       |
| O Install from Local Directory                                                                                                    |       |   |       |
|                                                                                                    |       |   |       |
|                                                                                                    |       |   |       |
|                                                                                                    |       |   |       |
| < Back N                                                                                                    | ext > | С | ancel |

- In this step select the root directory and access to users, keep default settings, and optionally "Create icon on Desktop" for easy access.
- Here choose the folder with local repository (provided to you in USB) if you have selected option 1 in the previous step **or** choose the folder (default option) to download the libraries from internet if you have selected option 2 in the previous step and click "Next".
- In case of option 2 "Install from internet" in the previous step, select the default option "Direct Connection" and click "Next".
- In case of option 2 "Install from internet" in the previous step, select the default option "http://download.osgeo. org" as the download site and click "Next".

| loot Directory                                                                                                    |                        |
|----------------------------------------------------------------------------------------------------|------------------------|
| C:\OSGeo4W64                                                                                                    | Browse                 |
| stall For                                                                                                    |                        |
| All Users (RECOMMENDED)                                                                                                    |                        |
| OSGeo4W will be available to all users of the system.                                                                             |                        |
|                                                                                                    | Create icon on Desktop |
| ) Just Me                                                                                                    | Add icon to Start Menu |
| OSGeo4W will only be available to the current user. Only select<br>this if you lack Admin, privileges or you have specific needs. |                        |
| ·····,································                                                                                            |                        |
|                                                                                                    |                        |
|                                                                                                    |                        |
|                                                                                                    |                        |
|                                                                                                    |                        |
|                                                                                                    |                        |
|                                                                                                    |                        |

| OSGeo4W Setup - Select Local Package Directory                                                                                                    | -      |   | ×     |
|----------------------------------------------------------------------------------------------------|--------|---|-------|
| Select Local Package Directory<br>Select a directory where you want Setup to store the installation files it<br>downloads. The directory will be created if it does not already exist. |        |   | ۲     |
| Local Package Directory                                                                                                    |        |   |       |
| C:\Users\paree2\AppData\Local\Temp                                                                                                    | Browse | · |       |
| Start menu name                                                                                                    |        |   |       |
| OSGeo4W                                                                                                    |        |   |       |
|                                                                                                    |        |   |       |
|                                                                                                    |        |   |       |
|                                                                                                    |        |   |       |
|                                                                                                    |        |   |       |
|                                                                                                    |        |   |       |
|                                                                                                    |        |   |       |
|                                                                                                    |        |   |       |
|                                                                                                    |        |   |       |
| < Back                                                                                                    | Next > | C | ancel |
|                                                                                                    |        |   |       |

• In this step, search for the following packages **one by one**, and select the appropriate (latest) versions by clicking the P icon under the column **New**. Check under the **Package** column if you are selecting exact library as stated below.

Warning: Do not click next before selecting all the packages listed below !

The required libraries are:

- qgis-ltr
- grass
- qgis-ltr-grass-plugin7
- msys
- pyproj (select both the packages for python 2 & 3)
- pandas (select all four packages python 2 & 3, pandas and geopandas packages)
- scipy (select both the packages for python 2 & 3)
- tcltk (select both the packages for python 2 & 3)
- pip (select both the packages for python 2 & 3)

Click "Next" and finish the installation

## 1.3.2 Setting environment variables

#### Steps

- Right click "This PC" in Windows 10 **OR** "My Computer" in windows 7, go to *Properties -> Advaced system* settings -> Advanced tab -> Environment variables -> System variables.
- Click new and add four new system variables. Add the Variable name and Variable value as shown below.
- GDAL\_DATA set to C:\OSGeo4W64\share\epsg\_csv
- SEBAL set to C:\OSGeo4W64\bin
- Edit the variable **Path** in the **System variables** to add the path C:\OSGeo4W64\bin to the end followed by a semicolon (;) in windows 7 **OR** add this path as a new line in the path variable in Windows 10.

#### Step3 - Install additional dependencies

- In the program menu search for "OSGeo4W Shell" or if you have selected "Create icon on Desktop" option in the previous step, it should be in the desktop. Now open "OSGeo4W Shell"
- In the OSGeo4W Shell type in the following commands to install packages *setuptools, openpyxl, netCDF4, joblib*

| ≡ | All    | Apps          | Documents | Email | Web | More 🔻 |
|---|--------|---------------|-----------|-------|-----|--------|
| ώ | Best m | atch          |           |       |     |        |
|   | ۲      | OSGeo4<br>App | W Shell   |       |     |        |

```
1 # Enable python 3 by typing the following command and 'enter'
2 py3_env
3 # Install following packages
4 pip3 install setuptools
5 pip3 install openpyxl netCDF4 joblib
6 pip3 install grass_session
```

Warning: In case the above installation give fatar error then please try the following commands.

```
python -m pip3 install setuptools
python -m pip3 install openpyxl netCDF4 joblib
```

### 1.3.3 Test installation

To test whether the PySEBAL will run, open OSGeo4W Shell, and type following commands.

```
# After each command click enter
1
   # Any line starting with '#' is comment line
2
   # First enable python 3 by typing the following command and 'enter'
3
   py3_env
4
   # Change drive
5
  D:
6
   cd PySEBAL_dev\SEBAL
7
8
  # open python
  python
9
   # import one of the PySEBAL Script
10
   import pysebal_py3
11
   # If there are no errors, the installation is successful
12
   # To exit from python
13
   exit()
14
```

## **1.4 Installation in Linux**

The below steps are tested in Ubuntu 18.04 LTS, it should also work in other Linux distibutions, you may have to adapt some of the installation steps accordingly. This is also valid for installation in **Bash for Windows** app with Ubuntu inside windows 10.

Note: You can check the python version using the command python --version in a terminal

## 1.4.1 Installing dependencies

The dependencies packages are same as those in windows except for msys. We also install git to download and clone the PySEBAL\_dev repository.

Open a Terminal and type in following commands to install required packages. You should have admin rights to install packages.

**Warning:** Please remove all the QGIS and GRASS packages you may have installed from other repositories before doing the update.

```
# After each command click enter
   # Any line starting with '#' is comment line
2
   # Install git
   sudo apt-get install git
4
  # Add a PPA to install required GIS softwares
5
   sudo add-apt-repository ppa:ubuntugis/ubuntugis-unstable
6
   sudo apt-get update
7
   # Install qgis and qgis-grass plugin
8
   sudo apt-get install qgis qgis-plugin-grass
9
   # Install GRASS GIS and required packages
10
   sudo add-apt-repository ppa:ubuntugis/ppa
11
   sudo add-apt-repository ppa:grass/grass-stable
12
   sudo apt-get update
13
   sudo apt-get install grass78
14
  # Install openpyxl, netCDF4, joblib packages
15
  # For python 3, use pip3 to install ....
16
  pip install openpyxl netCDF4 joblib
17
```

For other Linux distributions there is detailed instruction to install qgis here and grass gis here.

## 1.4.2 Download source code

Open a terminal and type in following git command to download the PySEBAL\_dev repository.

## 1.4.3 Testing installation

Open a terminal and type in following codes to test if the installation is successful.

(continues on next page)

(continued from previous page)

```
# List the files inside this folder
5
   ls
6
   # Open Python
7
   python
8
   import pysebal_py3
9
   # If there are no errors, the installation is successful
10
   # To exit from python (ctrl-d)
11
   exit()
12
```

## 1.5 Test run PySEBAL

Once PySEBAL is installed, we can run the PySEBAL code using the test data provided with the PySEBAL\_dev library. The test data is located in the folder PySEBAL\_dev\test\_data. If you have installed PySEBAL in D: drive then it should be D:\PySEBAL\_dev\test\_data.

Assuming that PySEBAL\_dev is in D: drive, Let us run the library with test data.

Open a OSGeo4W Shell and change the directory to D:\PySEBAL\_dev\SEBAL and follow the commands given below.

### In Windows

```
# After each command click enter
1
  # Any line starting with '#' is comment line
2
  # First enable python 3 by typing the following command and 'enter'
3
  py3_env
4
  # change to the PySEBAL_dev\SEBAL directory
5
  cd D:\PySEBAL_dev\SEBAL
6
  # Run the PySEBAL script
7
  python Run_py3.py
8
```

### In Linux

```
1 # After each command click enter
2 # Any line starting with '#' is comment line
3 # change to the PySEBAL_dev\SEBAL directory
4 cd \mnt\d\PySEBAL_dev\SEBAL
5 # Run the PySEBAL script
```

```
6 python Run_py3.py
```

After the above commands, there will be a output folder inside D:\PySEBAL\test\_data with the following structure.

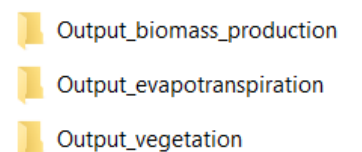

**Warning:** If PySEBAL\_dev is not in D: drive, adapt changes to the path in above commands accordingly. To change the path open the excel sheet D:\PySEBAL\_dev\docs\InputEXCEL\_v3\_3\_7\_WIN.xlsx in case of Windows OR open D:\PySEBAL\_dev\docs\InputEXCEL\_v3\_3\_7\_LIN.xlsx in case of Linux. You need to change the path in columns B, C & E in the sheet 1.

**Note:** Now go to the folder D:\PySEBAL\_dev\test\_data\output\Output\_evapotranspiration and check the daily ETa map (*L8\_ETact\_24\_30m\_2014\_03\_10\_069.tif*) in QGIS.

## Linux in Windows 10

This tutorial explain steps to install a Linux kernel 'Windows Subsystem for Linux (WSL)' - Ubuntu in your Windows 10 Computer.

WSL provides a Windows subsystem with Ubuntu (or other distros like SUSE) Linux runs atop it. It is not a virtual machine or an application like Cygwin. It is complete Linux system inside Windows 10. It allows you to run the same Bash shell that you find on Linux. This way you can run Linux commands inside Windows without the needing to install a virtual machine, or dual boot Linux and Windows. You install Linux inside Windows like a regular application. This is a good option if your main aim is to learn Linux/Unix commands. You can find more information here.

# 2.1 Requirements

This feature is available only in Windows 10.

# 2.2 Installation

## 2.2.1 Step 1: Enable "Windows Subsystem for Linux" feature

Go to start programs and type in "turn". Select "Turn Windows features on or off" as shown in figure below:

Enable (or check) the feature for **Windows Subsystem for Linux** and **Virtual Machine Platform** and then **restart** your computer to make sure you have both of them enabled.

**RESTART** your Computer !

### 2.2.2 Step 2: Download a Linux system from the Windows store

Once your system has restarted, go to the Windows Store and search for "Ubuntu".

Select **Ubuntu 20.04 LTS** and install it by clicking on "Get" button on top right. You need to be connected to internet for the computer to download the Ubuntu distro and install in your computer.

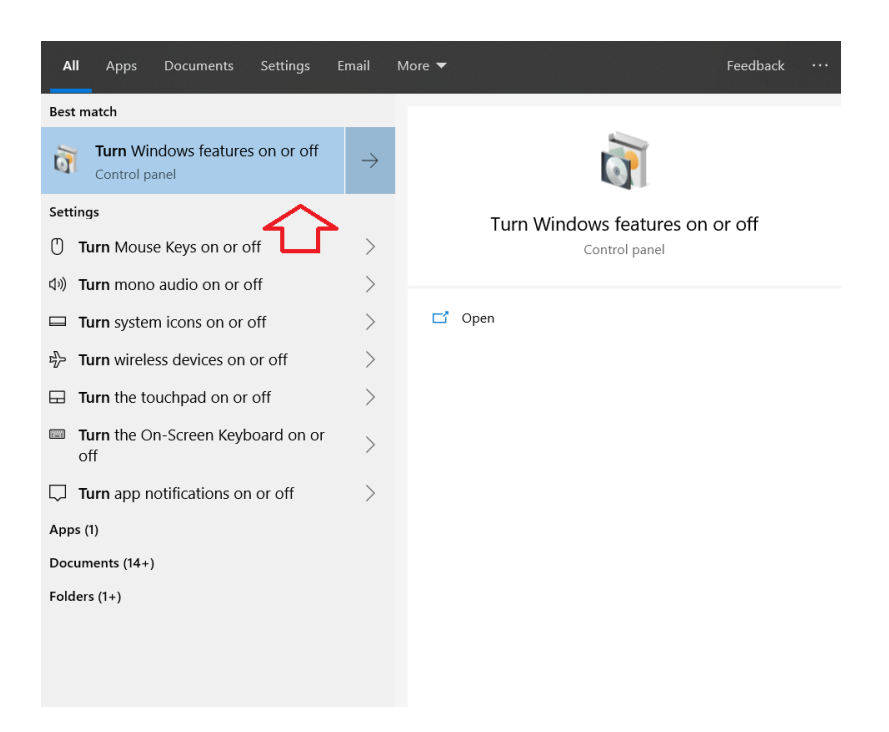

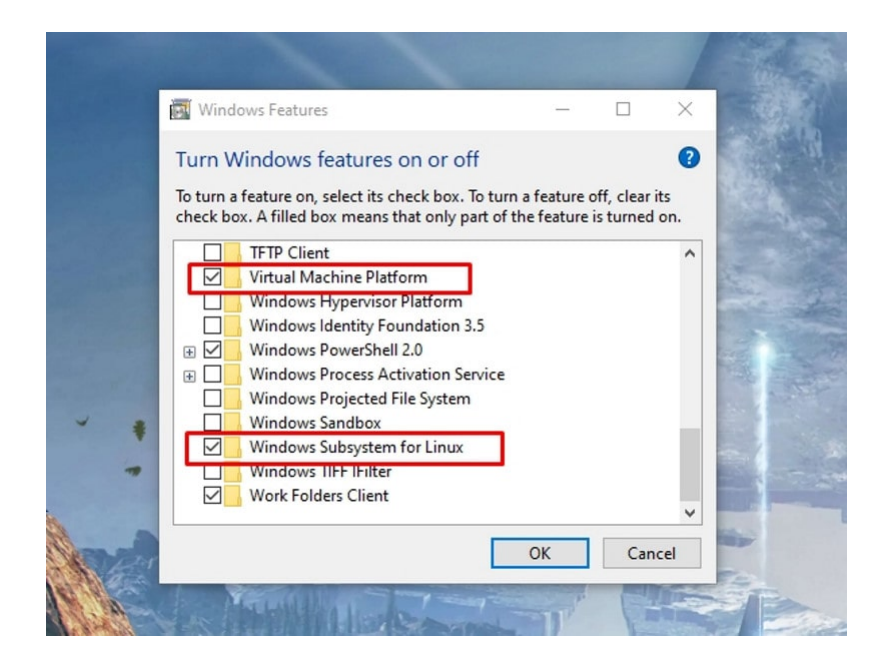

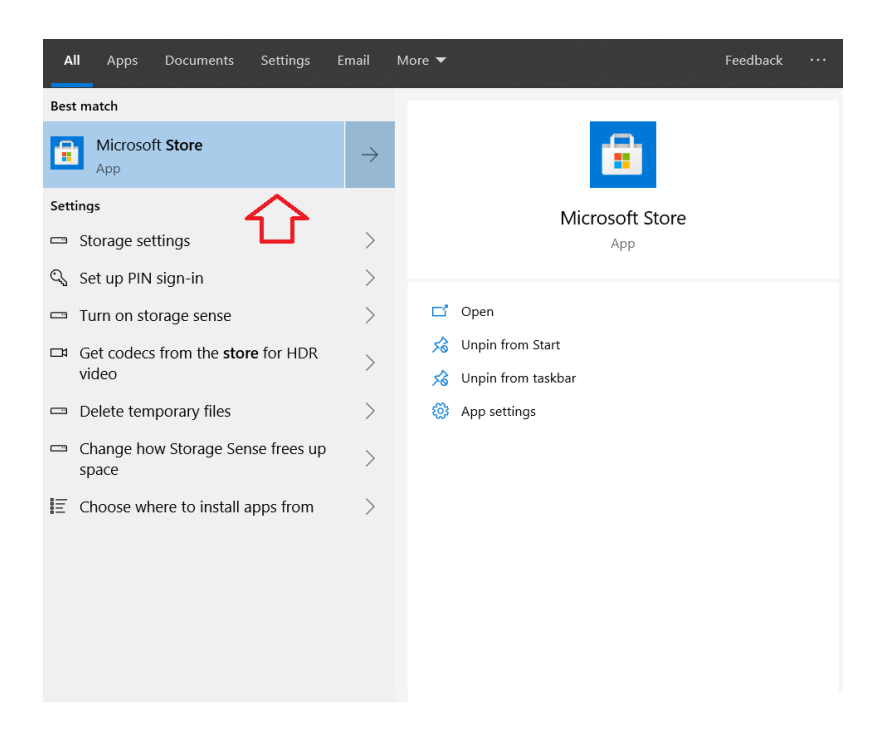

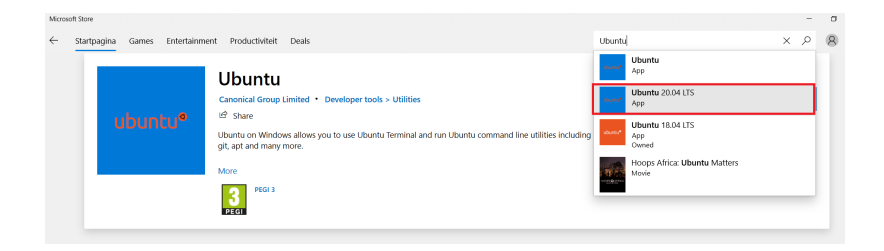

## 2.2.3 Step 3: Run Linux inside Windows 10

Once you have installed Linux, Let us run it inside the Windows.

Just search for Ubuntu in the Start programs. Click on Ubuntu which will open a command line terminal as shown below. You'll see that it runs like a normal Windows application. Only the first time, it will take some time to setup and it will also ask you to set up a username and a password.

Warning: Password will not appear in the terminal (command line)

Now you are ready to use Linux inside Windows 10.

# 2.3 Additional Software

## 2.3.1 MobaXterm

MobaXterm is a X server which enables user interface features for programs installed in Linux (Ubuntu) within Windows 10 in this case.

Go to this link, download the home edition and install MobaXterm with default settings.

## 2.3.2 Spatial libraries in ubuntu

Now let us also install some spatial libraries required for data processing in Ubuntu.

Go to Start programs and open Ubuntu terminal.

```
1 # Run the following commands to install gdal, proj, grass etc.
2 sudo add-apt-repository ppa:ubuntugis/ubuntugis-unstable
3 sudo apt-get update
4 sudo apt-get install grass grass-gui grass-core grass-doc grass-dev
```

# PySEBAL data requirements

To run PySEBAL we need the following input data as shown below in the figure.

# 3.1 Satellite data

Currently PySEBAL support data from Landsat 4/5/7/8, MODIS, PROBA-V/VIIRS sensors/satellites. In this documentation currently PySEBAL using Landsat data as input is explained. But data from other satellites can be easily used by replacing the Landsat data,

## 3.1.1 Acquiring Landsat data

The main archive of Landsat satellite (all missions – TM/ETM/OLI) is earth explorer website: https://earthexplorer.usgs.gov/.

Note: First step is to create user login for this website so that you are able to download the data.

Let us now search and download data for Miandoab irrigation scheme in Iran for the time period April to September 2018.

### Step1

In the "Search Criteria" tab type in your "address/place" of your interest, in this case "Miandoab" and click "enter" or search for Path/row - 168/034.

Click on the result (red box) and a location popup will appear over on the map.

| Variable                     | Parameter          | Unit                           | Description                                                                                                    |
|------------------------------|--------------------|--------------------------------|----------------------------------------------------------------------------------------------------|
|                              |                    | Sate                           | llite data                                                                                                    |
| Visible                      | R,G,B              | -                              | Spectral reflectances from satellite sensors like<br>Landsat, MODIS, Proba-V from the visible spectrum.                            |
| Near infrared                | NIR                | -                              | Spectral reflectances from satellite sensors like<br>Landsat, MODIS, Proba-V from the NIR spectrum.                                |
| Short wave infrared          | SWIR               | -                              | Spectral reflectances from satellite sensors like<br>Landsat, MODIS, Proba-V from the SWIR spectrum.                               |
| Thermal infrared             | TIR                | к                              | Thermal data from satellite sensors like Landsat, MODIS, Proba-V from the TIR spectrum.                                            |
|                              |                    | Meteoro                        | ological data                                                                                                    |
| Downward shortwave radiation | SWdown             | W/m <sup>2</sup>               | Total amount of shortwave radiation (both direct and<br>diffuse) that reaches the Earth's surface.                                 |
| Wind speed                   | Ws                 | m/s                            | Wind speed at 2m height.                                                                                                    |
| Air temperature              | T <sub>air</sub>   | °C                             | Air temperature at 2m height.                                                                                                    |
| Pressure                     | Р                  | Mb                             | Air pressure at 2m height.                                                                                                    |
| Relative humidity            | Rh                 | %                              | Amount of water vapour present in air expressed as a<br>percentage of the amount needed for saturation at the<br>same temperature. |
|                              |                    | Top                            | ography                                                                                                    |
| Digital Elevation<br>Model   | DEM                | М                              | Height of the land surface above mean sea level.                                                                                   |
|                              |                    | Soil hydra                     | ulic properties                                                                                                    |
| Saturated water content      | WC <sub>sat</sub>  | m <sup>3</sup> /m <sup>3</sup> | Saturated water content is the maximum amount of water a soil can store.                                                           |
| Residual water content       | WCred              | m³/m³                          | Water content for which the gradient d(volumetric water content)/dh becomes zero.                                                  |
| Field capacity               | WC <sub>P</sub> F2 | m³/m³                          | Field capacity is the amount of water content in the soil after excess water has drained away.                                     |
| Wilting point                | WCPF4.2            | m³/m³                          | Wilting point is defined as the minimum amount of<br>water in the soil that the plant requires not to wilt.                        |

Fig. 1: List of input data required for PySEBAL

| Search Criteria                                                                                                    | Data Sets     | Addition   | al Criteria | Results     |       |  |  |  |
|----------------------------------------------------------------------------------------------------|---------------|------------|-------------|-------------|-------|--|--|--|
| 1. Enter Sear                                                                                                    | ch Criteri    | а          |             |             |       |  |  |  |
| To narrow your search area: type in an address or place name,<br>enter coordinates or click the map to define your search area<br>(for advanced map tools, view the <u>help documentation</u> ), and/or<br>choose a date range. |               |            |             |             |       |  |  |  |
| Address/Place                                                                                                    | Path/Row      | Feature    | Circle      |             |       |  |  |  |
| Point Polygo                                                                                                    | 'n            |            |             |             |       |  |  |  |
| Type: WRS2 V                                                                                                    | Path: 168     | Row        | 34          |             |       |  |  |  |
|                                                                                                    |               |            |             | Show Cl     | ear   |  |  |  |
| Coordinates Pr                                                                                                    | edefined Area | Shapefi    | e KML       |             |       |  |  |  |
| Degree/Minute/S                                                                                                    | econd De      | cimal      |             |             |       |  |  |  |
| 1. Lat: 37° 28'                                                                                                    | 46" N, Lon:   | 046° 16' 2 | 23" E       | Ţ.          | ×     |  |  |  |
|                                                                                                    | Use Map 🛛 /   | dd Coordi  | nate Clea   | ar Coordina | tes   |  |  |  |
| Date Range Re                                                                                                    | sult Options  |            |             |             |       |  |  |  |
| Search from: mm/dd/yyyy I to: mm/dd/yyyy I<br>Search months: (all)                                                                                                    |               |            |             |             |       |  |  |  |
| Da                                                                                                    | ata Sets »    | Addition   | al Criteria | » Resu      | lts » |  |  |  |

Fig. 2: Setting the search criteria

### Step2

Now enter the date range for which data is required in the same tab.

| Search Criteria                                                                                                    | Data Sets            | Additiona   | I Criteria | Results    |       |  |  |  |  |
|----------------------------------------------------------------------------------------------------|----------------------|-------------|------------|------------|-------|--|--|--|--|
| 1. Enter Search Criteria                                                                                                    |                      |             |            |            |       |  |  |  |  |
| To narrow your search area: type in an address or place name, enter coordinates or click the map to define your search area (for advanced map tools, view the <u>help documentation</u> ), and/or choose a date range. |                      |             |            |            |       |  |  |  |  |
| Address/Place                                                                                                    | Path/Row             | Feature     | Circle     |            |       |  |  |  |  |
| Point Polygo                                                                                                    | n                    |             |            |            |       |  |  |  |  |
| Type: WRS2 •                                                                                                    | Path: 168            | Row:        | 34         |            |       |  |  |  |  |
|                                                                                                    |                      |             |            | Show Cl    | ear   |  |  |  |  |
| Coordinates P                                                                                                    | redefined Area       | Shapefile   | KML        |            |       |  |  |  |  |
| Degree/Minute/S                                                                                                    | Second De            | cimal       |            |            |       |  |  |  |  |
| 1. Lat: 37° 28'                                                                                                    | 46" N, Lon: (        | 046° 16' 23 | 3" E       | Ţ.         | ×     |  |  |  |  |
|                                                                                                    | Use Map A            | dd Coordin  | ate Clea   | r Coordina | ites  |  |  |  |  |
| Date Range Re                                                                                                    | sult Options         |             |            |            |       |  |  |  |  |
| Search from: 04/0                                                                                                    | )1/2018              | 🗷 to: 09/3  | 30/2018    |            |       |  |  |  |  |
| Search months:                                                                                                    | Search months: (all) |             |            |            |       |  |  |  |  |
| D                                                                                                    | ata Sets »           | Additiona   | I Criteria | Resu       | lts » |  |  |  |  |
|                                                                                                    |                      |             |            |            |       |  |  |  |  |

Fig. 3: Setting the date range

### Step3

Select the datasets you want to search and set the additional criteria of those data with cloud cover less than 20%

Here we are selecting only Landsat 8 data. For previous years you can also try with Landsat 7 ETM, and Landsat 4/5 TM. Finally click the "Results" to see list of all available data with our conditions met for the study area in the given period of time.

### Step4

Check the listed scenes using browse images, select and download the 168/034 scene

| Search Oriteria Duta Sets Additional Oriteria Results                                                                                                    | Search Onteria Data Sets Additional Criteria Results                                                                                                    |
|----------------------------------------------------------------------------------------------------|----------------------------------------------------------------------------------------------------|
| 2. Select Your Data Set(s) Check the boxes for the data set(s) you want to search. When does seicering data set(s); cick the Additional Criteria or Results buttons below. Click the plus sign and to the calgeory name to show a list of data sets. Use Data Set Prefiler (utbec.has) | 3. Additional Criteria (Optional)<br>If you have more than one data sets selected, use the<br>dropdown to select the additional criteria for each data<br>set.<br>Data Sets.<br>Landast BOLITARS CTLEvel:1* |
| Data Set Search:                                                                                                    | Landsat 8 OLI/TIRS C1 Level-1                                                                                                    |
| R Aerial Imagery                                                                                                    | Landsat Product identifier                                                                                                    |
| R Declassified Data<br>R Digital Elevation 2                                                                                                    |                                                                                                    |
| Opptal Line Graphs     Opptal Maps 2     RE0.1                                                                                                    | WRS Path                                                                                                    |
| H Global Fiducials<br>H InChild                                                                                                    | WRS.Row to                                                                                                    |
| R ISENV<br>R Land Cover<br>B Landsat (2)<br>R Landsat Analysis Reedy Data (ARD)                                                                                                    | Land Cloud Cover<br>Al<br>Less than 10%                                                                                                    |
| Landsat Collection 1 Level-2 (On Demand)     Landsat Collection 1 Level-1     G      Landsat Collection 1 Level-1                                                                                                    | Less than 40% -<br>Scene Cloud Cover                                                                                                    |
| - 0 1 Londazi 7 ETM+ 61 Loval-1<br>- 0 1 Londazi 6-5 TM 61 Loval-1<br>- 0 1 Londazi 6-5 TM 61 Loval-1<br>- 0 1 Loval-1                                                                                                    | Less than 10%<br>Less than 30%                                                                                                    |
| If Landsat Pre-Collection Level 1 *                                                                                                    |                                                                                                    |
| Clear All Selected Additional Criteria + Results +                                                                                                    | Clear Al Criteria Results >                                                                                                    |

Fig. 4: Setting additional criteria and listing results

The image icon under each result can be used to see the preview of that landsat scene (see Figure above). The download icon can be used to download that single scene with out ordering. While the Bulk download icon can be used to get a single link to download multiple products at a time. More details on bulk download can be found here - https://www.usgs.gov/media/videos/eros-earthexplorer-how-do-a-bulk-download.

For example, image dated 22 June 2018 looks really good, click on the download icon to get the data. You have to login in order to download the data.

From the list of options download the "Level-1 GeoTIFF Data Product" to get all the spectral bands and metadata of the scene.

## 3.1.2 Bulk download Landsat data using command line

This section explains how you can download big amount of Landsat data from Google cloud bucket using command line.

### Steps

2

- Install gsutil library https://pypi.org/project/gsutil/
- If you want to list all the Landsat 8 data over Miandoab covering tile 168/034 in June 2018 use the following command:

gsutil ls -d gs://gcp-public-data-landsat/LC08/01/168/034/LC08\_L1TP\_168034\_201806\*T1

• To download them, use the following command:

```
# '.' means it will download to present directory
gsutil -m cp -r gs://gcp-public-data-landsat/LC08/01/168/034/LC08_L1TP_168034_
$\log201806*T1 .
```

This link has more details on this approach.

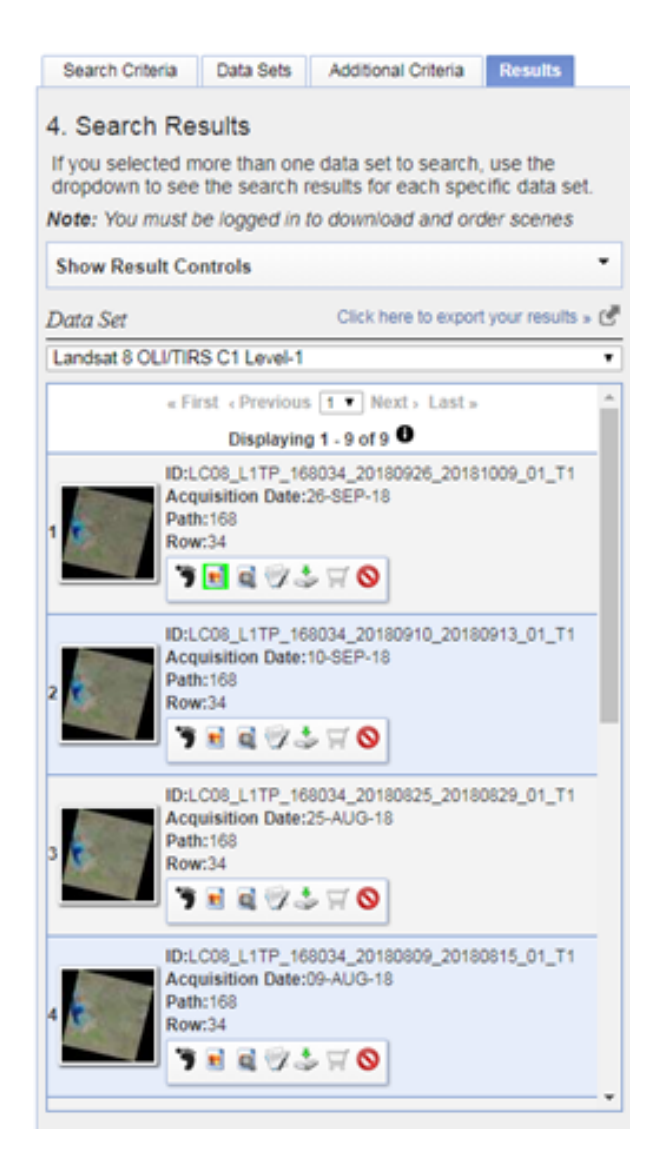

Fig. 5: List of available landsat 8 data for the given period of time

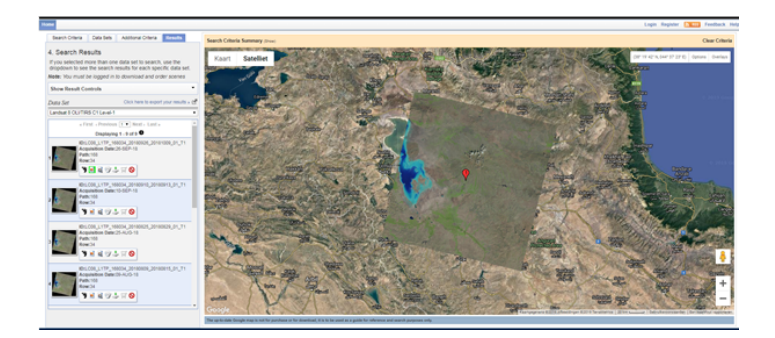

Fig. 6: Showing the preview image of a landsat scene

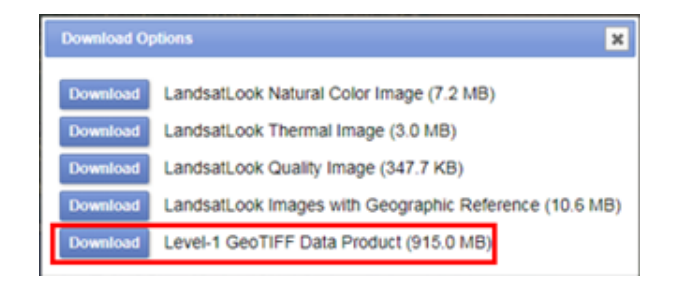

Fig. 7: Landsat download options, select the one highlighted

## 3.1.3 Naming convention of Landsat data

```
LXSS_LLLL_PPPRRR_YYYYMMDD_yyyymmdd_CC_TX
```

Where:

- L = Landsat
- X = Sensor ("C"=OLI/TIRS combined, "O"=OLI-only, "T"=TIRS-only, "E"=ETM+, "T"="TM, "M"=MSS)
- SS = Satellite ("07"=Landsat 7, "08"=Landsat 8)
- LLL = Processing correction level (L1TP/L1GT/L1GS)
- PPP = WRS path
- RRR = WRS row
- YYYYMMDD = Acquisition year, month, day
- yyyymmdd Processing year, month, day
- CC = Collection number (01, 02, ...)
- TX = Collection category ("RT"=Real-Time, "T1"=Tier 1, "T2"=Tier 2)

Example: LC08\_L1GT\_029030\_20151209\_20160131\_01\_RT

Means: Landsat 8; OLI/TIRS combined; processing correction level L1GT; path 029; row 030; acquired December 9, 2015; processed January 31, 2016; Collection 1; Real-Time

#### Fig. 8: Landsat data naming convention

# 3.2 Meteo data

Meteo data is either obtained from field stations or from global models like GLDAS, ERA5, MERRA2 etc. Here we will use instantaneous and daily average computed from GLDAS data. You can download 3 hourly GLDAS data from this web link: https://hydro1.gesdisc.eosdis.nasa.gov/data/GLDAS/GLDAS\_NOAH025\_3H.2.1/

Once downloaded the data, we use GDAL and GRASS GIS to compute the required meteo parameters for PySEBAL.

The GLDAS data is provided in netCDF4 format with number of measured parameters as subdatasets. Let us assume that you have downloaded the GLDAS data for the 6 June 2018 00:00 hours.

The file name will be GLDAS\_NOAH025\_3H.A20180606.0000.021.nc4.

Now let us do all the processing in GDAL library and GRASS GIS already installed in your system.

#### Open OSGeo4W Shell

Type grass78 --gui and enter It will open the following interface

| GRASS GIS 7.8.1 Startup                                                                                               |                                        |                                             | -                                          | - 🗆 ×                         |
|----------------------------------------------------------------------------------------------------|----------------------------------------|---------------------------------------------|--------------------------------------------|-------------------------------|
| Bringin                                                                                                    | <b>G</b><br>ng advanced                | <b>RA</b><br>geospatial te                  | <b>SS</b><br>echnologies                   | GS<br>to the world            |
| <ul> <li>1. Select GRASS GIS database directo</li> <li>E\ grassdata</li> </ul>                                        | лу                                     |                                             |                                            | Province                      |
|                                                                                                    |                                        |                                             |                                            | Drowse                        |
| 2. Select GRASS Location<br>latlong<br>utm36n<br>utm38n                                                               | N <u>e</u> w<br>Ren <u>a</u> me        | 3. Select GRASS<br>gldas_urmia<br>PERMANENT | Mapset                                     | <u>N</u> ew<br><u>R</u> ename |
|                                                                                                    | De <u>l</u> ete<br>Do <u>w</u> nload   |                                             |                                            | Delete                        |
| All data in one Location is in the sam<br>reference system (projection). One L<br>one project. Location contains Maps | e coordinate<br>ocation can be<br>ets. | Mapset contains<br>within one projec        | GIS data related to<br>t, subregion or use | one project, task<br>r.       |
| Start <u>G</u> R                                                                                                    | ASS session                            | Quit                                        | <u>H</u> elp                               |                               |

Fig. 9: GRASS GIS start window, set DB, Location and Mapset here.

For an introduction to GRASS GIS see this presentation.

Before we proceed with GRASS GIS we will set the linux environment in the OSGeo4W Shell. Please download this file and save in echo \$HOME folder. Please change line no: 22 in this file .bashrc only the /c/OSGeo4W64/ apps/grass/grass78/scripts to the corresponding path in your computer.

```
# Start the Linux bash
bash
```

**Warning:** In the export path above, adapt your path accordingly. If your OSGeo4W installation is elsewhere, make changes accordingly.

Now in the command line type in following commands to extract required variables from GLDAS

```
1 # To see the metadata run the following command
2 gdalinfo GLDAS_NOAH025_3H.A20180606.0000.021.nc4
```

(continues on next page)

2

(continued from previous page)

```
# To import specific humidity
3
   gdal_translate NETCDF:"GLDAS_NOAH025_3H.A20180606.0000.021.nc4":Qair_f_inst GLDAS_
4
   →NOAH025_3H_20180606_0000_Qair.tif
    # To import Pressure in Pa
5
   gdal_translate NETCDF:"GLDAS_NOAH025_3H.A20180606.0000.021.nc4":Psurf_f_inst GLDAS_
6
   →NOAH025_3H_20180606_0000_Psurf.tif
    # To import air temperature
7
   gdal_translate NETCDF:"GLDAS_NOAH025_3H.A20180606.0000.021.nc4":Tair_f_inst GLDAS_
8
   →NOAH025_3H_20180606_0000_Tair.tif
   # To import Wind speed
0
   gdal_translate NETCDF:"GLDAS_NOAH025_3H.A20180606.0000.021.nc4":Wind_f_inst GLDAS_
10
   →NOAH025_3H_20180606_0000_Wind.tif
11
   # To import Short wave downward radiation
   qdal_translate NETCDF:"GLDAS_NOAH025_3H.A20180606.0000.021.nc4":SWdown_f_tavg_GLDAS_
12
   →NOAH025 3H 20180606 0000 SWdown.tif
```

\*\* How to do the above set of commands using a for loop \*\*

```
# To convert the Wind speed parameter for a day every three hours data, means 8 tif_

offiles for wind speed a day
for i in "00" "03" "06" "09" "12" "15" "18" "21"; do
gdal_translate NETCDF:"GLDAS_NOAH025_3H.A20180606.${i}00.021.nc4":Qair_f_inst_
oGLDAS_NOAH025_3H_20180606_${i}00_Qair.tif
done
# Now repeat it for all the 6 parameters required for PySEBAL for both dates - 06_
oJune 2019 and 22 June 2019
```

Now we have to import these tif files into GRASS GIS Following commands will import the files into GRASS GIS

```
# To import all the above tif files
   r.import.py in=GLDAS_NOAH025_3H_20180606_0000_Qair.tif out=GLDAS_NOAH025_3H_20180606_
2
   →0000_Qair -o --o
   r.import.py in=GLDAS_NOAH025_3H_20180606_0000_Psurf.tif out=GLDAS_NOAH025_3H_
3
   →20180606_0000_Psurf -o --o
   r.import.py in=GLDAS_NOAH025_3H_20180606_0000_Tair.tif out=GLDAS_NOAH025_3H_20180606_
4
   →0000_Tair -o --o
   r.import.py in=GLDAS_NOAH025_3H_20180606_0000_Wind.tif out=GLDAS_NOAH025_3H_20180606_
5
   \rightarrow 0000_Wind -o --o
   r.import.py in=GLDAS_NOAH025_3H_20180606_0000_SWdown.tif out=GLDAS_NOAH025_3H_
6
   →20180606_0000_SWdown -o --o
```

Note: Try to do the above commands and the following commands using for loop

Let us set the Computational region in GRASS GIS so that rest of all the analysis compute only in our study area

```
# To set the computational region
g.region res=0.25 -a
g.region -p
```

1

2

**Warning:** Always start your GRASS GIS work with checking the g.region -p to make sure about the computational region and resolution.

Now we have to do three major Steps

- Convert airtemperature in kelvin to Deg C.
- Convert Pressure in Pa to Milli bar (Mb)
- · Convert Specific humidity to relative humidity following the description here

Run the following commands to do the conversions:

```
## Air temperature
2
    r.mapcalc "GLDAS NOAH025 3H 20180606 0000 Tair deg = GLDAS NOAH025 3H 20180606 0000
   →Tair - 273.15" --o
        ## Pressure convert from pa to mb
3
   r.mapcalc "GLDAS_NOAH025_3H_20180606_0000_Psurf_mb = GLDAS_NOAH025_3H_20180606_0000_
4
   →Psurf / 100" --o
        ## Humidity according to the url: https://earthscience.stackexchange.com/
5
   →questions/2360/how-do-i-convert-specific-humidity-to-relative-humidity
   # Saturation vapour pressure
6
   r.mapcalc "es = 6.112 * exp((17.67 * GLDAS NOAH025_3H_20180606_0000_Tair_deg) /...
7
   → (GLDAS NOAH025 3H 20180606 0000 Tair deg + 243.5))" --o
   # vapour pressure
8
   r.mapcalc "e = (GLDAS_NOAH025_3H_20180606_0000_Qair * GLDAS_NOAH025_3H_20180606_0000_
9
   →Psurf_mb) / (0.378 * GLDAS_NOAH025_3H_20180606_0000_gair + 0.622)" --o
10
   # Calculate Relative humidity
11
   r.mapcalc "GLDAS_NOAH025_3H_20180606_0000_Rh1 = (e / es) * 100" --o
12
   # Remove outliers
   r.mapcalc "GLDAS_NOAH025_3H_20180606_0000_Rh = float(if(GLDAS_NOAH025_3H_20180606_
13
   →0000_Rh1 > 100, 100, if(GLDAS_NOAH025_3H_20180606_0000_Rh1 < 0, 0, GLDAS_NOAH025_3H_
   →20180606_0000_Rh1)))" --o
```

Note: How to do above set of commands in a single run using for loop ??

 Repeat the above steps for other NC files as well,
 GLDAS\_NOAH025\_3H.A20180606.0300.021.nc4,

 GLDAS\_NOAH025\_3H.A20180606.0600.021.nc4,
 GLDAS\_NOAH025\_3H.A20180606.0900.021.nc4,

 GLDAS\_NOAH025\_3H.A20180606.1200.021.nc4,
 GLDAS\_NOAH025\_3H.A20180606.1900.021.nc4,

 GLDAS\_NOAH025\_3H.A20180606.1200.021.nc4,
 GLDAS\_NOAH025\_3H.A20180606.1500.021.nc4,

 GLDAS\_NOAH025\_3H.A20180606.1800.021.nc4,
 GLDAS\_NOAH025\_3H.A20180606.1500.021.nc4,

Using single commands **OR** combine jobs using for loop

Now let us create instantaneous and daily averages:

For the data in 20180606 follow the commands below in GRASS GIS, For instantaneous we are going to take the data at 0900 hour as Landsat acquisition time is around 8:30 (Both Landsat and GLDAS times are in GMT). The time varies according to your study area.

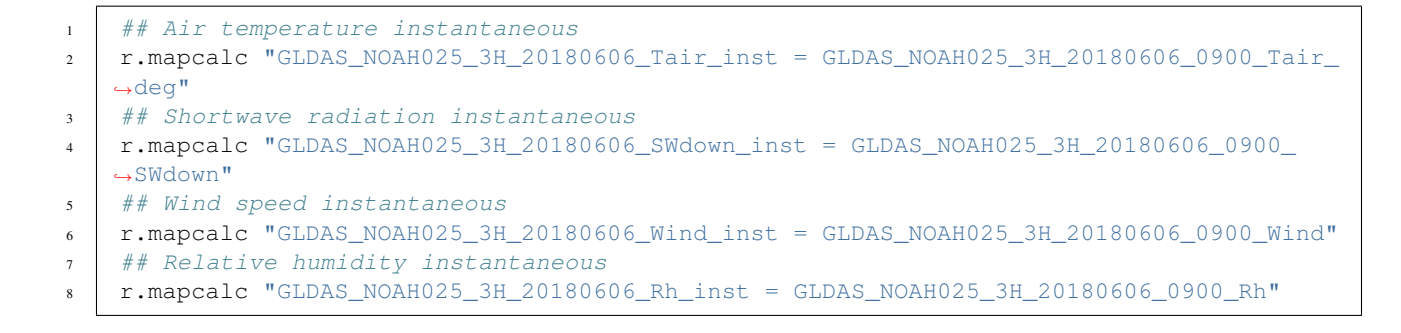

Note: How to do above set of commands in a single run using for loop ??

Next calculate the daily averages

```
## Air temperature daily average
1
   MAPS1=`q.list rast pattern=GLDAS_NOAH025_3H_20180606_*_Tair_deg$ sep=, map=.|cat
2
   r.series input=${MAPS1} output=GLDAS_NOAH025_3H_20180606_Tair_24 method=average
3
    ## Short wave radiation daily average
4
   MAPS2=`q.list rast pattern=GLDAS_NOAH025_3H_20180606_*_SWdown$ sep=, map=.|cat`
5
   r.series input=${MAPS2} output=GLDAS_NOAH025_3H_20180606_SWdown_24 method=average
6
   ## Wind daily average
7
   MAPS3=`q.list rast pattern=GLDAS_NOAH025_3H_20180606_*_Wind$ sep=, map=.|cat`
8
   r.series input=${MAPS3} output=GLDAS_NOAH025_3H_20180606_Wind_24 method=average
9
   ## Relative humidity daily average
10
   MAPS4=`q.list rast pattern=GLDAS_NOAH025_3H_20180606_*_Rh$ sep=, map=.|cat
11
   r.series input=${MAPS4} output=GLDAS_NOAH025_3H_20180606_Rh_24 method=average
12
```

**Note:** How to do above set of commands in a single run using for loop ??

Now let us **resample** the instantaneous and daily averaged to avoid pixel effects and **export** the prepared raster maps to tif files for PySEBAL to read and process Landsat data.

```
## Set the region with require resolution
g.region vect=study_area_big res=0.0625 -a
## change directory to output folder
cd /to/the/folder/you/want/to/store/meteo/data
## For loop to resample all the instantaneous maps
for i in `g.list rast pattern=*inst$ map=.`; do
    r.resamp.bspline in=${i} out=${i}_interp method=bicubic --o
    r.out.gdal in=${i}_interp out=${i}_interp.tif --o
done
## For loop to resample all the daily averages maps
for i in `g.list rast pattern=*24$ map=.`; do
    r.resamp.bspline in=${i} out=${i}_interp method=bicubic --o
    r.out.gdal in=${i}_i out=${i}_interp method=bicubic --o
    r.out.gdal in=${i}_i out=${i}_interp method=bicubic --o
    r.out.gdal in=${i}_i out=${i}_interp method=bicubic --o
    r.out.gdal in=${i}_i out=${i}_i out=${i
```

#### Some usful GRASS GIS documentation and links:

• Module documentation

2

3

4

5

6

7

8

9

10

11

12

13

14

- GRASS GIS Wiki
- GRASS intro workshop held at NCSU
- GRASS GIS course in Jena 2018
- GRASS GIS course IRSAE 2018
- GRASS GIS course in Argentina 2018

# PySEBAL data preparation and execution

# 4.1 Input data preparation

Let us now arrange all the data we prepared to Run PySEBAL and prepare a input excel sheet.

Assuming that you have following folder structure (recommended) for input data:

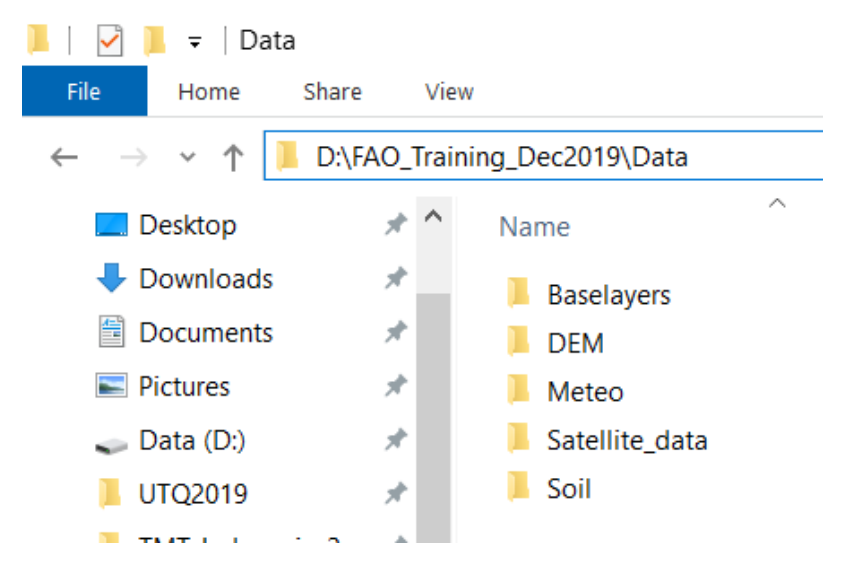

Fig. 1: Folder structure of input data

Open the excel sheet provided to you - D: \PySEBAL\_dev\docs\InputEXCEL\_v3\_3\_7\_WIN.xlsx and make necessary changes to the excel sheet as listed below.

### Sheet 1: General Input

- InputMap set the path to your satellite data
- OutputMap Where you want to save PySEBAL outputs (if not existing, PySEBAL will create the folder)

- Image\_type satellite type
- NameDEM set the path to DEM file (Note that you need to provide the file name with extension(.tif))

### Sheet 2: Meteo\_Input

- Temp\_inst set the path to instantaneous air temperature (including file name and extension)
- Temp\_24 set the path to daily average air temperature (including file name and extension)
- RH\_inst set the path to instantaneous Relative humidity (including file name and extension)
- RH\_24 set the path to daily average Relative humidity (including file name and extension)
- Wind\_inst set the path to instantaneous wind speed (including file name and extension)
- Wind\_24 set the path to daily average wind speed (including file name and extension)
- Rs\_inst set the path to instantaneous downward shortwave radiation (including file name and extension)
- Rs\_24 set the path to daily downward shortwave radiation (including file name and extension)

### Sheet 3: Soil\_Input

- Saturated soil moisture content set the path with filename and extension
- Saturated soil moisture content subsoil set the path with filename and extension
- Residual soil moisture content set the path with filename and extension
- Residual soil moisture content subsoil set the path with filename and extension
- Field\_Capacity set the path with filename and extension
- Wilting point set the path with filename and extension

### Sheet 4: Landsat\_Input

- Name Landsat Image Name of the landsat image bands (for example without \_B1.TIF)
- Landsat Number 4/5/7/8 depending which landsat
- Bands Thermal 1/2, In case of Landsat 8, it is 2
- tscold\_min Min percentile to compute minimum threshold for cold pixel from temperature layer (Default is 5)
- **tscold\_max** Max percentile to compute maximum threshold for cold pixel from temperature layer (Default is 10)
- ndvihot\_low Min percentile to compute minimum threshold from NDVI layer (Default is 2)
- ndvihot\_high Max percentile to compute maximum threshold from NDVI layer (Default is 5)
- temp\_lapse\_rate Temperature lapse rate for correction of surface temperature

**Note:** Number of Rows in the input excel sheet is equal to the number of landsat images you want to process. If you have 10 images, the row numbers are from 2 to 11.

Once the input excel sheet is ready, open the Run SEBAL python file (Run\_py3.py) which is in D:\PySEBAL\_dev\SEBAL folder.

Open the file Run\_py3.py in Notepadd++.

#### Edits in Run\_py3 file

We need to make following changes in this file:

• Line 14 - Set the path to prepared excel sheet

• Line 15/16 -Set start and end row numbers for running all the landsat images in one go.

# 4.2 Run PySEBAL

Once you made the changes save and close the file Run\_py3

Now open new OSGeo4W Shell and cd to PySEBAL\_dev\SEBAL folder and run the following command.

python Run\_py3.py

**Note:** In the **Sheet 4: Landsat\_Input** of the input excel sheet we have to set NDVI and Temperature min and max percentile thresholds for cold and hot pixels. As a rule of thumb, we can use 5th and 10th percentile from corrected surface temperature as low and high cold pixel thresholds. We use 2nd and 5th percentile from NDVI as low and high hot pixel thresholds. If the ETa results are not desirable with the default values, you may want to try different combinations. Also for a specific region, one set of values seems to work.

## 4.3 Output data structure

Once the PySEBAL run successfully, you will find following structure in the output folder (one set in the excel sheet !)

## 4.4 Details of the output data

Once the PySEBAL run successfully, you will find following data in the output folder (one set in the excel sheet !)

log.txt - All the constants and derived thresholds are stored here

Folder 1: Output\_biomass\_production

- L8\_Biomass\_production\_30m\_2014\_03\_10\_069.tif Biomass production (Kg/ha)
- L8\_Biomass\_wp\_30m\_2014\_03\_10\_069.tif Biomass Water Productivity WPb (Kg/m3)
- L8\_Biomass\_deficit\_30m\_2014\_03\_10\_069.tif Deficit Biomass production (Kg/ha)

Folder 2: Output\_evapotranspiration

- L8\_Advection\_Factor\_30m\_2014\_03\_10\_069.tif Advection factor (unitless)
- L8\_EFinst\_30m\_2014\_03\_10\_069.tif instantaneous Evaporative Fraction (unitless)
- L8\_ET\_24\_deficit\_30m\_2014\_03\_10\_069.tif 24 hours ET deficit (mm/day)
- L8\_ETact\_24\_30m\_2014\_03\_10\_069.tif 24 hours Actual EvapoTranspiration (mm/day)
- L8\_ETpot\_24\_30m\_2014\_03\_10\_069.tif 24 hours Potential EvapoTranspiration (mm/day)
- L8\_ETref\_24\_30m\_2014\_03\_10\_069.tif 24 hours Reference EvapoTranspiration (mm/day)
- L8\_Eact\_24\_30m\_2014\_03\_10\_069.tif 24 hours Actual Evaporation (mm/day)
- L8\_T\_24\_deficit\_30m\_2014\_03\_10\_069.tif 24 hours Deficit Transpiration (mm/day)
- L8\_Tact\_24\_30m\_2014\_03\_10\_069.tif 24 hours Actual Transpiration (mm/day)
- L8\_Tpot\_24\_30m\_2014\_03\_10\_069.tif 24 hours Potential Transpiration (mm/day)

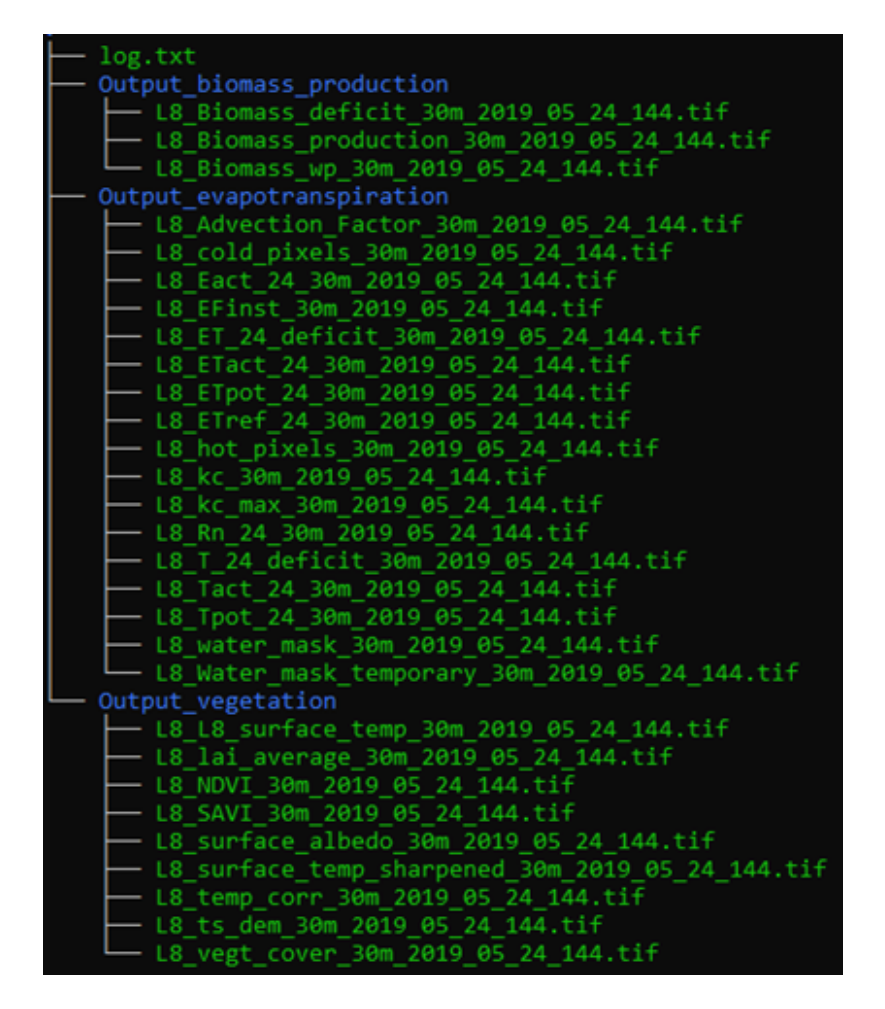

Fig. 2: Folder structure of output data

- L8\_cold\_pixels\_30m\_2014\_03\_10\_069.tif Detected cold pixels (unitless)
- L8\_hot\_pixels\_30m\_2014\_03\_10\_069.tif Detected hot pixels (unitless)
- L8\_kc\_30m\_2014\_03\_10\_069.tif Crop coefficient Kc (unitless)
- L8\_kc\_max\_30m\_2014\_03\_10\_069.tif Max Crop coefficient Kc (unitless)
- L8\_water\_mask\_30m\_2014\_03\_10\_069.tif Water mask (unitless)

Folder 3: Output\_vegetation

- L8\_L8\_surface\_temp\_30m\_2014\_03\_10\_069.tif TOA temperature (Kelvin)
- L8\_NDVI\_30m\_2014\_03\_10\_069.tif Normalized Diffrence Vegetation Index (unitless)
- L8\_SAVI\_30m\_2014\_03\_10\_069.tif Soil Adjusted Vegetation Index (unitless)
- L8\_lai\_average\_30m\_2014\_03\_10\_069.tif Leaf Area Index (unitless)
- L8\_surface\_albedo\_30m\_2014\_03\_10\_069.tif Surface albedo (unitless)
- L8\_surface\_temp\_sharpened\_30m\_2014\_03\_10\_069.tif Sharpened Temperature using NDVI (Kelvin)
- L8\_temp\_corr\_30m\_2014\_03\_10\_069.tif Surface Temperature (Kelvin)
- L8\_ts\_dem\_30m\_2014\_03\_10\_069.tif DEM corrected Temperature (Kelvin)
- L8\_vegt\_cover\_30m\_2014\_03\_10\_069.tif vegetation cover (unitless)

# Aggregating to monthly and gapfilling

The aggregation and gapfill script available with PySEBAL will perform the monthly aggregation, filtering, temporal and spatial interpolation on outputs of PySEBAL runs. The below video explains how to run gapfill script on a set of output files from PySEBAL run.